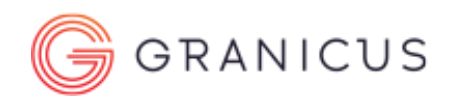

# Accessibility Compliance in the CMS

# Table of Contents

| 1. H  | eadings                                                 | 2                            |
|-------|---------------------------------------------------------|------------------------------|
| а     | . Use Headings to Create Sections and Subsections       | 2                            |
| E     | xample: May is Bike Month                               | 2                            |
| Н     | ow to Apply Headings                                    |                              |
| b     | . Maintain Heading Order and Sequentiality              | 4                            |
| C     | Use Subheadings for Subsections                         | 6                            |
| d     | . Headings: Quick Reference                             | Error! Bookmark not defined. |
| 2. Li | nks                                                     | 7                            |
| а     | . Include Context/Purpose in Link Text                  | 7                            |
| b     | . Supplement Link Text with a Title                     | 7                            |
| 3. B  | ullet Points                                            |                              |
| а     | . Use Bullet Points only for Lists                      |                              |
|       | Example: Downloadable Document Links                    |                              |
| 4. Ir | nages                                                   | 9                            |
| а     | . Include Alt Text for Images with Contextual Meaning . | 9                            |
|       | How to Add Alt Text                                     | 9                            |
| b     | . Include Empty Alt Tag for Decorative Images           |                              |
|       | How to Add an Empty Alt Tag                             |                              |
| C.    | Avoid images of text                                    | Error! Bookmark not defined. |
|       | Resources on Creating Accessible PDFs                   |                              |
| 5. T  | ables                                                   |                              |
| а     | . Use Tables mainly for Data Organization               |                              |
|       | Example 1: Construction Projects Table                  |                              |
| b     | . Always Use Headers and Associate Them with Cells      |                              |
|       | How to Assign Headers and Associate Them with Cells     | Error! Bookmark not defined. |
| C     | Always Include a Table Summary                          | Error! Bookmark not defined. |
|       | How to Add a Table Summary                              | 15                           |

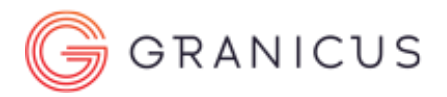

# 1. Headings

The headings tool allows screen readers to skip through content by section and subsection. Users listen to each heading first, and choose whether or not to access the content within it.

### a. Use Headings to Create Sections and Subsections .....

A common practice is to use bold, italics, and underline to mark a section header. Web Accessibility Best Practice is to use a proper heading structure instead. However, do not use headers to achieve visual results only.

## Example: May is Bike Month

See below for a page where heading formatting was added:

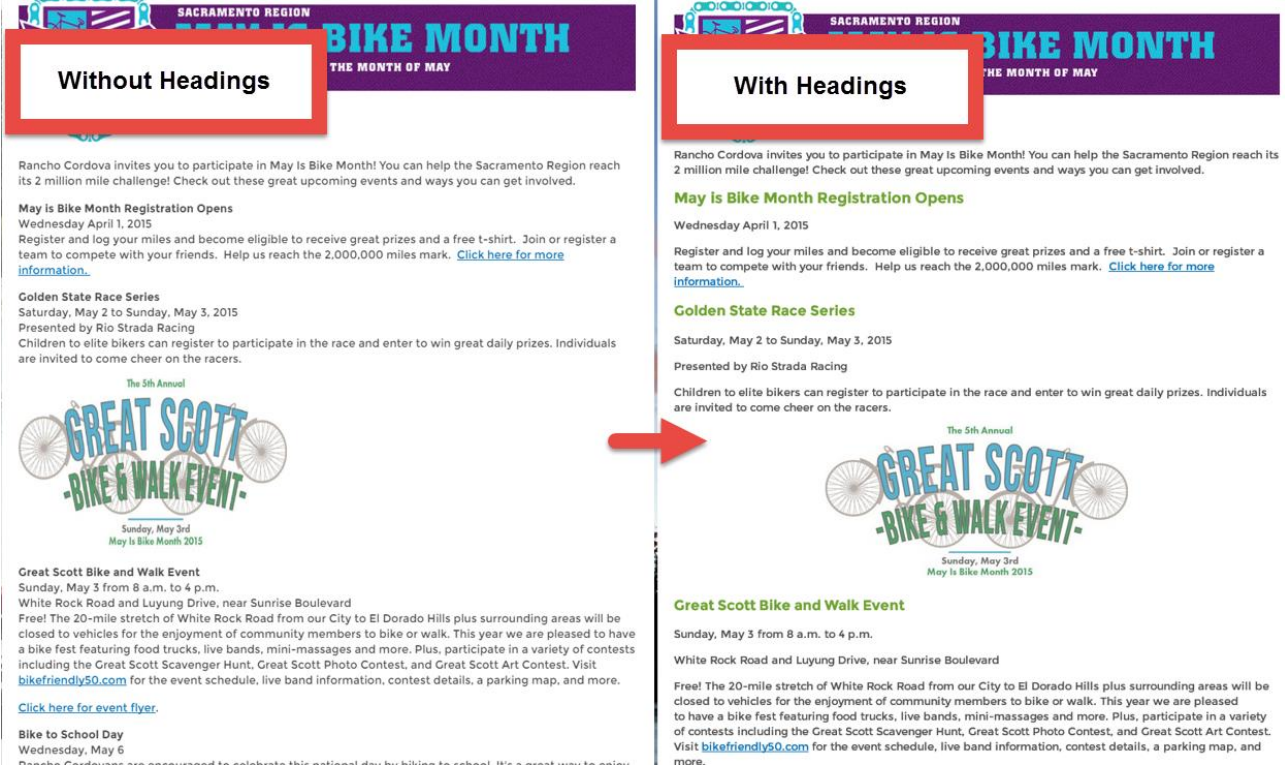

The example on the left uses **bolded text** to denote a section heading.

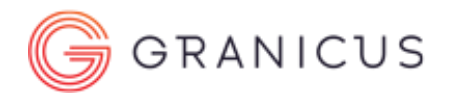

### How to Apply Headings

All RAD editor or detail/Content Areas in the visionCMS have the same icons and drop downs. Heading formatting can be applied via the dropdown shown below:

| е. | Content Area                                                                                                    | ?=×                                               |
|----|----------------------------------------------------------------------------------------------------|---------------------------------------------------|
| ł  |                                                                                                    |                                                   |
|    | 🐡 # 🗶 🛍 🔒 • "D • C" - 🖬 🔮 💼 💽 • 👸 🛔                                                                                        | B I U x <sup>2</sup> X₂ A • ◊) • S <sup>√</sup> • |
|    |                                                                                                    | h5 • Internal Links • 📮 😮                         |
|    | occaecat cupidatat non proident, sunt in culpa qui offi i<br><u>Section 1.10.32 of</u> "de Finibus Bonorum et Malorum", wr | Heading 2                                         |
|    | "Sed ut perspiciatis unde omnis iste natus error sit volu                                                                  | Heading 3                                         |
|    | aperiam, eaque ipsa quae ab illo inventore veritatis et c.                                                                 | a <mark>aunt explicabo</mark> .                   |
|    |                                                                                                    | Heading 4                                         |
|    | Heading 2                                                                                                    | Heading S                                         |
|    | Heading 3                                                                                                    | ▼.                                                |
|    | Heading 4                                                                                                    |                                                   |
|    | Heading 5                                                                                                    |                                                   |
|    |                                                                                                    |                                                   |
|    |                                                                                                    | -                                                 |
|    | design html                                                                                                    | Þ                                                 |
|    |                                                                                                    |                                                   |
|    |                                                                                                    |                                                   |
|    | Display Links to Document Viewers                                                                                          |                                                   |
|    | <ul> <li>Check this box if linking to documents in the editor tool.</li> </ul>                                             |                                                   |
|    | Close                                                                                                    | Save                                              |
|    |                                                                                                    |                                                   |
|    |                                                                                                    |                                                   |

You can either place the cursor on the **same line** as the text, or highlight the text. Then select the appropriate Heading from the list.

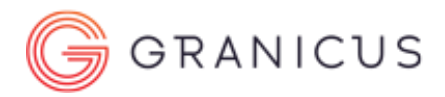

# b. Maintain Heading Order and Sequentiality.....

For a screen reader to match the visual order of the page, the headings must be used in order and cannot skip levels:

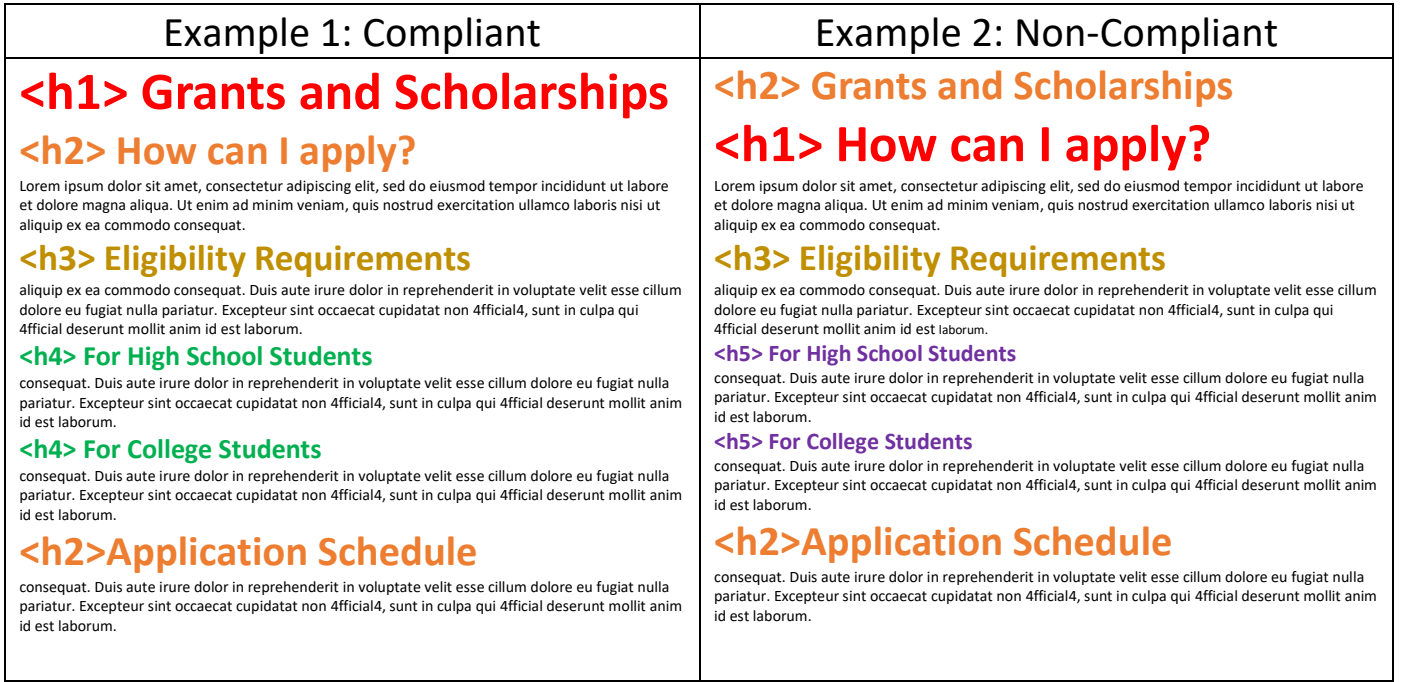

In what order do you think a screen reader would read aloud Example 2?

#### c. Do not use Heading 1.....

In visionCMS, <u>Heading 1</u> is the page title by default. As per Best Practices, you should avoid applying more Header 1 headings within the Content Area widget on a page. Remember, the RADeditor/ Details section of a piece of content have the same icons available, you can still use a Header 1 within the details of a piece of content much the same as a Page Title.

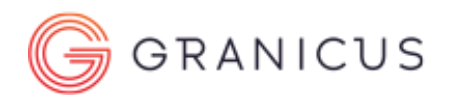

| CITY SERVICES                           | DISCOVER MONROVIA                       | YOUR GOVERNMENT                                                                    | DOING BUSINESS HERE                                                              | ноw то Q                                 |
|-----------------------------------------|-----------------------------------------|------------------------------------------------------------------------------------|----------------------------------------------------------------------------------|------------------------------------------|
|                                         |                                         |                                                                                    |                                                                                  |                                          |
| <ul> <li>City Council</li> </ul>        | Your Government » C                     | ity Clerk's Office » <u>Elections</u> »                                            |                                                                                  |                                          |
| Meeting Agendas                         |                                         |                                                                                    | age title                                                                        |                                          |
| <ul> <li>Boards and Comm</li> </ul>     | issions                                 | PLACES                                                                             | ugo uuo                                                                          |                                          |
| Transparent Gover                       | nment                                   |                                                                                    | Font Size: 🕂 🗖 🕂 Shi                                                             | <u>are &amp; Bookmark</u> 🔮 <u>Print</u> |
| <ul> <li>City Manager's Off</li> </ul>  | Polling place infor                     | rmation can be obtain by visiting th<br>below.                                     | ne Los Angeles County Registrar-Recor                                            | der/County Clerk at                      |
| <ul> <li>Administrative Ser</li> </ul>  | vices                                   | I Worker!                                                                          | First heading in the cont                                                        | ent area                                 |
| <ul> <li>City Clerk's Office</li> </ul> | 3 What are the res                      | ponsibilities of a Pollworker?                                                     |                                                                                  |                                          |
| Agendas                                 | Pollworkers must                        | be available between the hours of                                                  | 6 a.m. and 9 p.m. to set up the polls, pr                                        | ovide assistance to                      |
| Public Records                          | voters, and condu<br>Monrovia, please e | ict poll closing procedures. If you a<br>email <u>aatkins@ci.monrovia.ca.us</u> ar | re interested in becoming a pollworker<br>nd you will be contacted when the elec | for the City of<br>tion draws near.      |
| Bids & RFPs                             | To become a pollv                       | vorker for elections conducted by l                                                | os Angeles County, please visit their w                                          | ebsite at the link                       |
| <ul> <li>Elections</li> </ul>           | 2 Pelow.                                |                                                                                    |                                                                                  |                                          |
| Candidate Ha                            | Indbook Supporting Do                   | ocuments & Links                                                                   |                                                                                  |                                          |
| Candidates                              | Poll Worker                             | Information                                                                        |                                                                                  |                                          |

In an example like this; there should only be one <u>Heading 1</u>, which provides a general idea of the page's content.

The very next heading to be used within the content area **must be** <u>Heading 2</u>—you cannot skip levels (i.e. <u>Heading 2</u> followed by <u>Heading 4</u>).

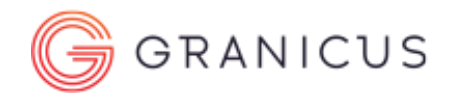

# d. Use Subheadings for Subsections .....

When creating subsections, use the next heading number up. In the example above, "What are the responsibilities of a poll worker?" has <u>Heading 3</u>, as it is a subsection of "Become a Poll Worker!" (<u>Heading 2</u>).

All content falling after a header is defined underneath it. Example:

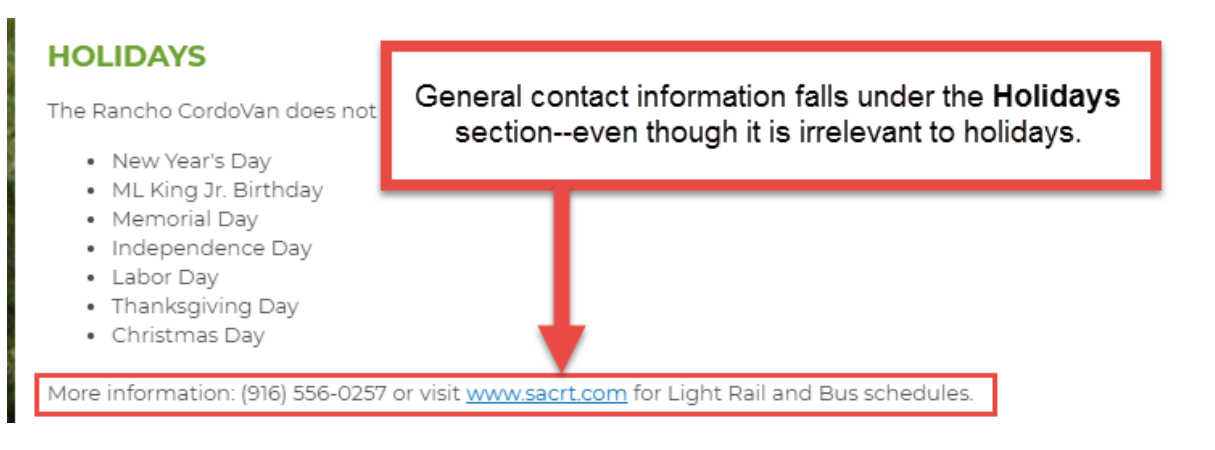

How would you fix the dilemma above?

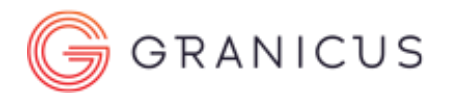

# 2. Links

Best Practice states that Links should **always be descriptive.** Users should know the link purpose and destination without context. This is so that users have the option to scan all of the links on a page before diving into the content.

a. Include Context/Purpose in Link Text .....

| ACCESSIBLE (BUT not Best Practice)                       | ACCESSIBLE (AND Best Practice)               |
|----------------------------------------------------------|----------------------------------------------|
| Click Here to see more information on water restrictions | Water Restrictions (Click Here is Redundant) |
| Learn more about our town history.                       | Learn more about our town history            |

b. Supplement Link Text with a Title .....

Link titles provide additional information about a link, but are not a substitute for a well-written link.

Information the user must know before clicking the link should to be in the link text.

Example:

- Link text: Evacuation Crumbles Under Jumbo load
- Title: Read more about failed elephant evacuation

How to Add the Title Attribute to a Link

Highlight the link > Enter the title in the tool bar below > Press Enter

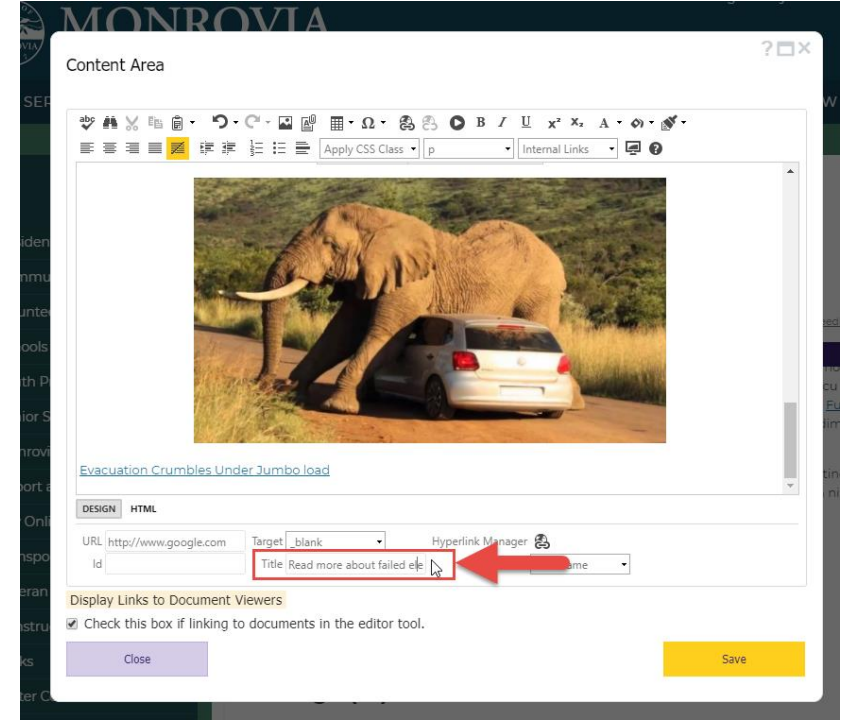

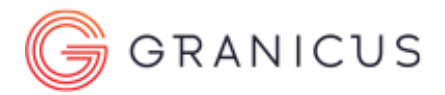

# **3. Bullet Points**

Bullet points should only be used for lists, never paragraphs or for aesthetic purposes.

a. Use Bullet Points only for Lists .....

Screenreaders see bulleted paragraphs as blocks of text. This removes the ability to skip around content to find relevant information. Users are forced to listen to the entire paragraph.

#### Example: Downloadable Document Links

| Duret points used for formatting                                                                                                    | Builet points removed, headings added                                                                                                    |
|----------------------------------------------------------------------------------------------------|----------------------------------------------------------------------------------------------------|
| Permit Applications and Required Paperwork                                                                                                    | Permit Applications and Required Paperwork                                                                                                    |
| <ul> <li>Fax Residential Application for Building Permit - Contractor Form <sup>10</sup> (RCB1000)<br/>THIS FORM FOR USE BY A LICENSED CONTRACTOR OR THEIR LEGALLY AUTHORIZED AGENT.</li> </ul>                                                                                                    | Fax Residential Application for Building Permit – Contractor Form 🗟 (RCB1000)                                                                                                    |
| For these residential permits ONLY: Water Heater replacements: HVAC change-outs: Water Softener                                                                                                    | THIS FORM FOR USE BY A LICENSED CONTRACTOR OR THEIR LEGALLY AUTHORIZED AGENT.                                                                                                    |
| installation; Service Panel / Meter change-outs; Main Breaker replacement; Sewer / Water Line<br>replacement; Re-Roofing house; NOTE: Fax permits for HVAC work must be accompanied by the<br>appropriate Energy Compliance Documentation. Re-roofing must have Energy Documentation and the<br><u>Re-Roof Worksheet</u> <sup>®</sup> (see further down in this category). | For these residential permits ONLY. Water Heater replacements; HVAC change-outs; Water Softener<br>installation; Service Panel / Meter change-outs; Main Breaker replacement; Sewer / Water Line replacement;<br>Re-Roofing house. NOTE: Fax permits for HVAC work must be accompanied by the appropriate Energy<br>Compliance Documentation. Re-roofing must have Energy Documentation and the <u>Re-Roof Worksheet</u><br>(see further down in this category). |
| Fax Residential Application for Building Permit - Owner Form <sup>Sa</sup> (RCB1001) THIS FORM FOR USE BY A PROPERTY OWNER OR THEIR LEGALLY AUTHORIZED AGENT.                                                                                                    | Fax Residential Application for Building Permit - Owner Form <sup>®</sup> (RCB1001)                                                                                                    |
| For these residential permits ONLY: Water Heater replacements; HVAC change-outs; Water Softener<br>installation; Service Panel / Meter change-outs; Main Breaker replacement; Sewer / Water Line                                                                                                    | THIS FORM FOR USE BY A PROPERTY OWNER OR THEIR LEGALLY AUTHORIZED AGENT.                                                                                                    |
| replacement: Re-Roofing house. NOTE: Fax permits for HVAC work must be accompanied by the<br>appropriate Energy Compliance Documentation. Re-roofing must have Energy Documentation and the<br>Re-Roof Worksheet. <sup>40</sup> (see further down in this category).                                                                                                    | For these residential permits ONLY: Water Heater replacements; HVAC change-outs; Water Softener<br>installation; Service Panel / Meter change-outs; Main Breaker replacement; Sewer / Water Line replacement;<br>Re-Roofing house. NOTE: Fax permits for HVAC work must be accompanied by the appropriate Energy                                                                                                    |
| Commercial Application for Building Permit - Contractor Form <sup>®</sup> (RCB1002)                                                                                                    | mpliance Documentation. Re-roofing must have Energy Documentation and the <u>Re-Roof Worksheet</u> a the down in this category).                                                                                                    |
| For all commercial and multi-family permit types except: Signs; Production Homes; Fax Permits.                                                                                                    | Commercial Application for Building Permit - Contractor Form <sup>3</sup> (RCB1002)                                                                                                    |
| Commercial Application for Building Permit - Owner Form     RCB1003)                                                                                                    | THIS FORM FOR USE BY A LICENSED CONTRACTOR OR THEIR LEGALLY AUTHORIZED AGENT.                                                                                                    |
| THIS FORM FOR USE BY A PROPERTY OWNER OR THEIR LEGALLY AUTHORIZED AGENT. For all<br>commercial and multi-family permit types except: Signs; Production Homes; Fax Permits.                                                                                                    | For all commercial and multi-family permit types except: Signs; Production Homes; Fax Permits.                                                                                                    |
| Pacidential Application for Building Pormit - Contractor Form     (DCB)00()                                                                                                    | Commercial Application for Building Permit - Owner Form <sup>7</sup> (RCB1003)                                                                                                    |
| THIS FORM FOR USE BY A LICENSED CONTRACTOR OR THEIR LEGALLY AUTHORIZED AGENT. For all                                                                                                    | THIS FORM FOR USE BY A PROPERTY OWNER OR THEIR LEGALLY AUTHORIZED AGENT.                                                                                                    |
| residential permit types except: Production Homes: Fax Permits.                                                                                                    | For all commercial and multi-family permit types except: Signs; Production Homes; Fax Permits.                                                                                                    |
| Residential Application for Building Permit - Owner Form <sup>10</sup> (RCB1005) THIS FORM FOR USE BY A DROPERTY OWNER OR THEIR I FOALLY AUTHORIZED AGENT. For all                                                                                                    | Residential Application for Building Permit - Contractor Form T(RCB1004)                                                                                                    |
| residential permit types except: Production Homes: Fax Permits.                                                                                                    | THIS FORM FOR USE BY A LICENSED CONTRACTOR OR THEIR LEGALLY AUTHORIZED AGENT.                                                                                                    |
| Application for Sign Permit - Contractor Form     (PCB1006)                                                                                                    | For all residential permit types except: Production Homes; Fax Permits.                                                                                                    |
| THIS FORM FOR USE BY A LICENSED CONTRACTOR OR THEIR LEGALLY AUTHORIZED AGENT. For all types of Sign permits.                                                                                                    | Residential Application for Building Permit - Owner Form T (RCB1005)                                                                                                    |
| Application for Sign Permit - Owner Form (RCB1007)                                                                                                    | THIS FORM FOR USE BY A PROPERTY OWNER OR THEIR LEGALLY AUTHORIZED AGENT. For all residential<br>permit types except: Production Homes; Fax Permits.                                                                                                    |
| THIS FORM FOR USE BY A PROPERTY OWNER OR THEIR LEGALLY AUTHORIZED AGENT. For all types of<br>Sign permits.                                                                                                    | Application for Sign Permit - Contractor Form <sup>3</sup> (RCB1006)                                                                                                    |
| Application for Production Home Permit <sup>10</sup> (RCB0902)                                                                                                    | THIS FORM FOR USE BY A LICENSED CONTRACTOR OR THEIR LEGALLY AUTHORIZED AGENT. For all types of<br>Sign permits.                                                                                                    |
|                                                                                                    | Application for Sian Permit – Owner Form <sup>®</sup> (RCB1007)                                                                                                    |

Above, bullet points are used on downloadable forms. To a screen reader, these are blocks of text.

#### How it was made compliant:

- Bullet points were removed
- Headings were assigned to each form download link, enabling users to skip through each document title

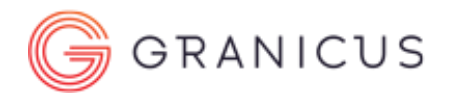

# 4. Images

Images must have some sort of description through the alt text or long description. Images with lots of text should be avoided.

# a. Include Alt Text for Images with Contextual Meaning.....

This allows screen reader users to benefit from the images included.

#### How to Add Alt Text

- Click on the image in the CMS editor
- Under **ToolTip**, enter your alt text
- Press Enter to apply the change

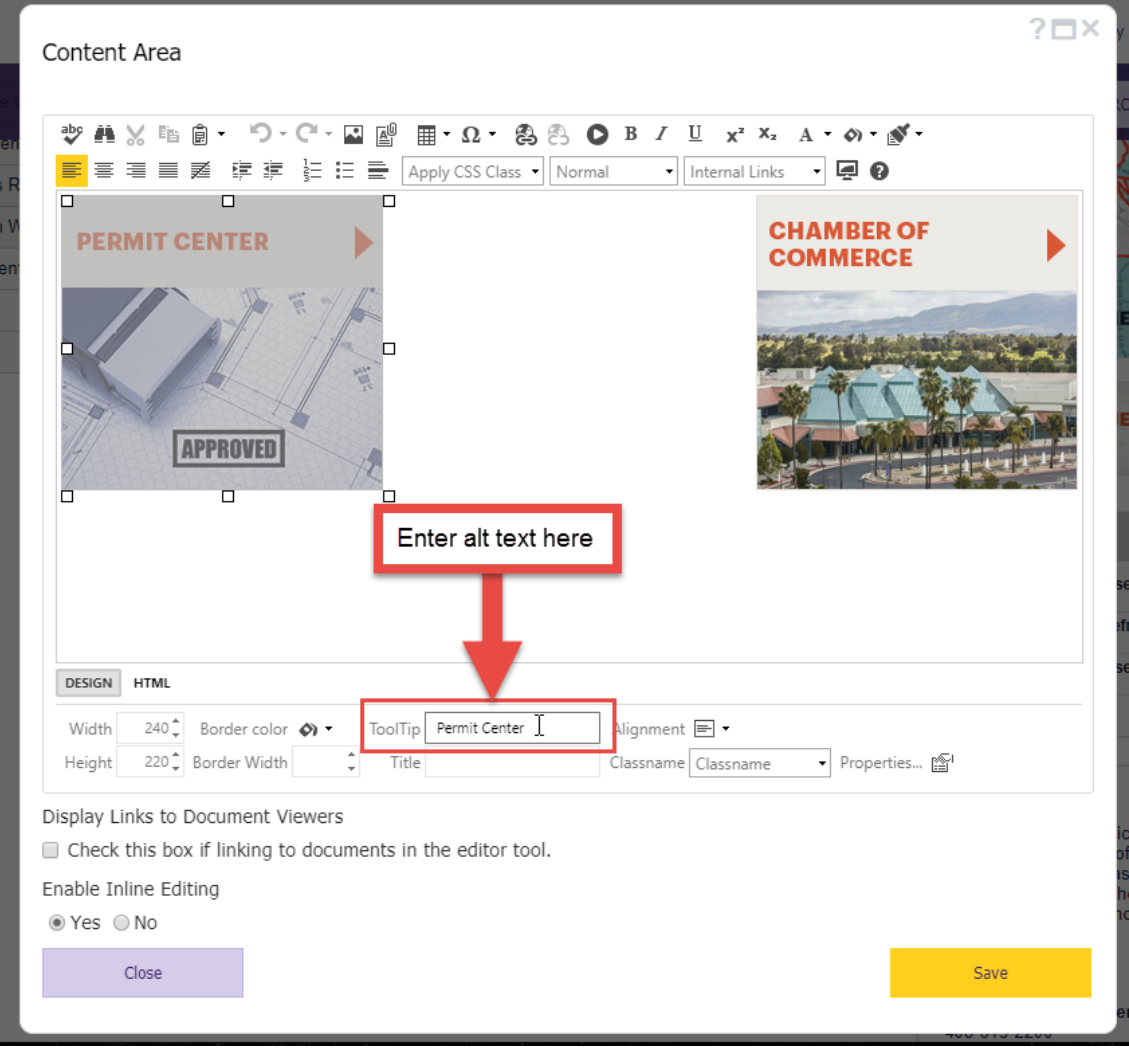

If an image has text, the alt text must mirror the image text.

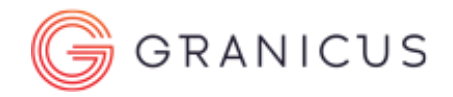

### b. Remove Alt Text for Decorative Images .....

A decorative image does not enrich the understanding of the content. Inserting an empty alt tag tells the screenreader to forego mentioning the image. BUT, You will most likely never be adding a picture to a Content Area or Detail area of your website that does not require a Alt Tag.

You can add/remove alt text via the ToolTip toolbar in the CMS.

#### How to Add an Empty Alt Tag via ToolTip

- 1. Click on the image
- 2. Place your cursor inside the ToolTip Bar

| Content Area                                                                                                    | ? <b>□</b> × |
|----------------------------------------------------------------------------------------------------|--------------|
|                                                                                                    |              |
| ** # ☆ 階 @ ・ つ・ C・ ☑ 図 囲・Ω・ 含 ら O B / U x <sup>2</sup> × A・<br>E 言 言 ■ Z 序 序 注 注 ● Apply CSS Class ・ Normal ・ Internal Links ・                                                                                                    |              |
|                                                                                                    |              |
|                                                                                                    |              |
| DESIGN HTML                                                                                                    |              |
| DESIGN HTML<br>Width 185 Border color 2 ToolTip Playground girls                                                                                                    |              |
| DESIGN       HTML         Width       185 <sup>+</sup> Border color       2         ToolTip       Playground girls         Height       167 <sup>+</sup> Border Width       111e         Classname       Classname                                                                    | Properties 🖆 |
| DESIGN HTML<br>Width 185 Border color 2 ToolTip Playground juirs Nignment X •<br>Height 167 Border Width Title Classname Classname •<br>Display Links to Document Viewers<br>Check this box if linking to documents in the editor tool.<br>Enable Inline Editing<br>• Yes No          | Properties 😭 |
| DESIGN HTML<br>Width 185 Border color 2 ToolTip Playground jirls Hignment X •<br>Height 167 Border Width Title Classname Classname •<br>Display Links to Document Viewers<br>Check this box if linking to documents in the editor tool.<br>Enable Inline Editing<br>• Yes No<br>Close | Properties 😭 |

- 3. Delete all text within the ToolTip
- 4. Press "Enter" on your keyboard. This applies the change.

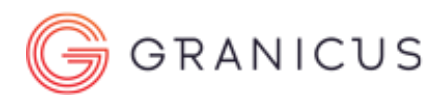

| Conter                                                               | ot Δrea                                                                                                    |                                                   |                  |                  |                          |                                 |              |                                                                                                    | ? <b>¤</b> × |
|----------------------------------------------------------------------|----------------------------------------------------------------------------------------------------|---------------------------------------------------|------------------|------------------|--------------------------|---------------------------------|--------------|----------------------------------------------------------------------------------------------------|--------------|
| Conter                                                               | it Alca                                                                                                    |                                                   |                  |                  |                          |                                 |              |                                                                                                    |              |
|                                                                      | 14 m A                                                                                                    | • • =                                             |                  |                  |                          |                                 |              |                                                                                                    |              |
| * <b>•</b>                                                           | :X "B ₪ -<br>                                                                                                | 9• C• ⊠<br>≔ : =                                  |                  | 88 D             | R \ n                    | X <sup>2</sup> X <sub>2</sub> A |              |                                                                                                    |              |
|                                                                      |                                                                                                    |                                                   | Apply CSS Clas   | ss 🔻 Normal      | - Inte                   | ernal Links                     | - 4          |                                                                                                    |              |
|                                                                      |                                                                                                    | 0                                                 |                  |                  |                          |                                 |              |                                                                                                    |              |
|                                                                      | Andrew .                                                                                                    | Alle.                                             |                  |                  |                          |                                 |              |                                                                                                    |              |
|                                                                      |                                                                                                    | an'                                               |                  |                  |                          |                                 |              |                                                                                                    |              |
|                                                                      | 1 Av                                                                                                    |                                                   |                  |                  |                          |                                 |              |                                                                                                    |              |
|                                                                      |                                                                                                    | and a                                             |                  |                  |                          |                                 |              |                                                                                                    |              |
|                                                                      | 145                                                                                                    |                                                   |                  |                  |                          |                                 |              |                                                                                                    |              |
|                                                                      |                                                                                                    |                                                   |                  |                  |                          |                                 |              |                                                                                                    |              |
|                                                                      |                                                                                                    |                                                   |                  |                  |                          |                                 |              |                                                                                                    |              |
|                                                                      |                                                                                                    |                                                   |                  |                  |                          |                                 |              |                                                                                                    |              |
|                                                                      |                                                                                                    |                                                   |                  |                  |                          |                                 |              |                                                                                                    |              |
|                                                                      |                                                                                                    |                                                   |                  |                  |                          |                                 |              |                                                                                                    |              |
|                                                                      |                                                                                                    |                                                   |                  |                  |                          |                                 |              |                                                                                                    |              |
|                                                                      |                                                                                                    |                                                   |                  |                  |                          |                                 |              |                                                                                                    |              |
| DESIGN                                                               | HTML                                                                                                    |                                                   |                  |                  |                          |                                 |              |                                                                                                    |              |
| DESIGN                                                               | HTML                                                                                                    | color 3                                           | ToolTip          |                  | ianment ¥                |                                 |              |                                                                                                    |              |
| <b>DESIGN</b><br>Width<br>Height                                     | HTML<br>185 Dorder<br>167 Border                                                                             | color 🔊                                           | ToolTip          | A                | ignment 🗙<br>assname Cla | •<br>assname                    | • Properties |                                                                                                    |              |
| <b>DESIGN</b><br>Width<br>Height                                     | HTML<br>185<br>167 Border                                                                                    | color 94                                          | ToolTip          | L C              | ignment 🗙<br>assname Cla | •<br>assname                    | • Properties | Elli<br>Elli<br>Elli<br>Elli<br>Elli<br>Elli<br>Elli<br>Elli                                                                                                    |              |
| DESIGN<br>Width<br>Height<br>Display I                               | HTML<br>185 Dorder V<br>167 Border V<br>Links to Docume                                                      | color 3<br>Vidth 4                                | ToolTip<br>Title | CI               | ignment 🗙<br>assname Cla | •<br>assname                    | ▼ Properties | €T<br>T                                                                                                    |              |
| DESIGN<br>Width<br>Height<br>Display I                               | HTML<br>185 Border<br>167 Border V<br>Links to Docume<br>this box if linki                                   | color 4<br>Vidth 4                                | ToolTip<br>Title | tool.            | ignment 🗙<br>assname Cla | -<br>assname                    | • Properties |                                                                                                    |              |
| DESIGN<br>Width<br>Height<br>Display I<br>Check<br>Enable I          | HTML<br>185 Dorder V<br>167 Border V<br>Links to Docume<br>k this box if linki<br>nline Editing              | color 3<br>Vidth 4<br>nt Viewers<br>ng to documen | ToolTip<br>Title | A<br>Cl<br>tool. | ignment 🗙<br>assname Cla | -<br>assname                    | • Properties | 1<br>The second second s |              |
| DESIGN<br>Width<br>Height<br>Display I<br>Check<br>Enable I<br>© Yes | HTML<br>185 Border<br>167 Border V<br>Links to Docume<br>this box if linki<br>nline Editing<br>No            | color 4<br>Vidth 4                                | ToolTip<br>Title | ci<br>tool.      | ignment 🗙<br>assname Cla | •<br>assname                    | • Properties | e<br>۲                                                                                                    |              |
| DESIGN<br>Width<br>Height<br>Display I<br>Check<br>Enable I<br>@ Yes | HTML<br>185 Border V<br>167 Border V<br>Links to Docume<br>this box if linki<br>nline Editing<br>No<br>Close | color 3<br>Vidth 4<br>nt Viewers<br>ng to documen | ToolTip<br>Title | tool.            | ignment 🗙<br>assname Cla | assname                         | Properties   | ि<br>Save                                                                                                    |              |

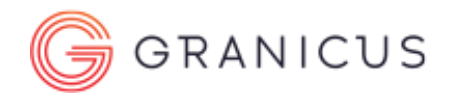

### c. Text in Images and Accessibility.....

Using images to convey information is against best practice. Screen readers cannot scan text in an image, so alt text must match the text in the image. If this is not possible due to a large volume of text or a complex image, then the following two options may be considered:

- 1. Create a new page/page section and transcribe the image content
- 2. Create an accessible PDF for users to download

#### Resources on Creating Accessible PDFs

- <u>http://webaim.org/techniques/acrobat/</u>
- <u>http://www.section508.va.gov/support/tutorials/pdf/</u>

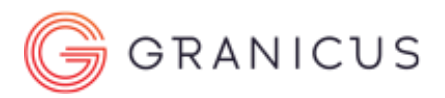

# 5. Tables

Tables are great for organizing data. However, when used for aesthetic purposes you may need to rethink your approach to ensure it remains accessible. A key part of ensuring this is to create them using VisionCMS 100% of the time—do not paste them in from Excel or another client.

Pasting tables into the CMS from other sources brings in tags and code that will be flagged by an accessibility checker.

### a. Use Tables mainly for Data Organization .....

When we use tables for layout, the flow of information created by headings is interrupted. This makes it difficult for screen readers to parse the different sections and content on a page.

#### Example 1: Construction Projects Table

| Before               | ļ                               |                          |              |       | After                  |                              |                   |        |
|----------------------|---------------------------------|--------------------------|--------------|-------|------------------------|------------------------------|-------------------|--------|
| ummary of Properties | in the Sunridge Specific Plan A | rea                      |              | Su    | ummary of Prop         | perties in the Sunridge Sp   | pecific Plan Area |        |
| PROJECT              | # OF UNITS/<br>MASTER PROJECT   | # OF UNITS/<br>PROJECT   | HOME BUILDER | No    | orth Douglas II        |                              |                   |        |
| North Douglas II     | 153*                            | 153*                     |              | P     | PROJECT                | # OF UNITS/                  | # OF UNITS/       | HOME E |
|                      | *North Douglas II is not p      | art of the Sunridge SPA. |              |       | Jorth Douglas II       | MASTER PROJECT               | 15Z*              |        |
| North Douglas        | 666                             |                          |              |       | North Douglas II       | 155                          | 135               |        |
| Village 1            | 000                             | 88                       | Lennar       | *N    | lorth Douglas II is no | ot part of the Sunridge SPA. |                   |        |
| Village 2            |                                 | 79                       | Woodside     | No    | orth Douglas           |                              |                   |        |
| Village 7            |                                 | 73                       | Lennar       | _     | -                      |                              |                   |        |
| Village 4            |                                 | 82                       | Lennar       | Nu    | umber of Units/Mas     | ster Project: 666            |                   |        |
| Village 5            |                                 | 78                       | Lennar       | Р     |                        | # OF UNITS                   | HOME BUILD        | DER    |
| Village 6            |                                 | 75                       | Lennar       |       | /illage 1              | 88                           | Lennar            |        |
| Village 7            |                                 | 129                      | Lennar       |       | /illage 2              | 79                           | Woodside          |        |
| Village 8            |                                 | 62                       | Ceriniar     | · · · | /illage 3              | 73                           | Lennar            |        |
| Village 8            |                                 | 02                       |              |       | /illage 4              | 82                           | Lennar            |        |
|                      | 010                             |                          |              | v     | /illage 5              | 78                           | Lennar            |        |
| inatolia I           | 310                             |                          | Combalda a   | v     | /illage 6              | 75                           | Lennar            |        |
| Anthology            |                                 | 118                      | Cambridge    | V     | /illage 7              | 129                          | Lennar            |        |
| Village 1            |                                 | 124                      | Renaissance  | V     | /illage 8              | 62                           |                   |        |
| Village 2            |                                 | 106                      | Morisson     |       |                        |                              |                   |        |
| Village 3            |                                 | 26                       | Winncrest    | An    | natolia I              |                              |                   |        |
| Village 4            |                                 | 117                      | Renaissance  | Nu    | umber of Units/Mas     | ster Project: 916            |                   |        |
| Village 5            |                                 | 105                      | Tim Lewis    |       |                        |                              |                   |        |
| Village 6            |                                 | 80                       | Lyon/Pulte   | P     | PROJECT                | # OF UNITS                   | HOME BUIL         | DER    |
| Village 7            |                                 | 132                      | US Homes     | A     | Anthology              | 118                          | Cambridge         |        |
| Village 8            |                                 | 108                      | Winncrest    | V     | /illage 1              | 124                          | Renaissance       |        |
| Anatolia II          | 980                             |                          |              | V     | /illage 2              | 106                          | Morisson          |        |
| RD-10 Site           |                                 | 99                       | US Homes     | V     | /illage 3              | 26                           | Winncrest         |        |
| Village 9            |                                 | 152                      | US Homes     | V     | /illage 4              | 117                          | Renaissance       |        |
| Village 10           |                                 | 117                      | JTS          | V     | /illage 5              | 105                          | Tim Lewis         |        |
| Village 11           |                                 | 56                       | Lvon         | V     | /illage 6              | 80                           | Lyon/Pulte        |        |
| Village 12           |                                 | 124                      | US Homes     | V     | /illage 7              | 132                          | US Homes          |        |
| Village 13           |                                 | 104                      | 115          | V     | /illage 8              | 108                          | Winncrest         |        |
| Village 16           |                                 | 92                       | Cambridge    | A     | natolia II             |                              |                   |        |
| Village 15           |                                 | 114                      | Winncrost    |       | in south in            |                              |                   |        |
| Village 16           |                                 | 122                      | DR Horton    | Nu    | umber of Units/Mas     | ster Project: 980            |                   |        |
| Alliade io           |                                 | 122                      | DR HORION    | _     |                        |                              | HOME PU           |        |
| Anatolia III         | 798                             |                          |              | _     |                        | # OF UNITS                   | HOMEBUIL          | DER    |
| Village 17           |                                 | 152                      |              | R     | (U-IU Site             | 323                          | US Homes          |        |
| Village 18           |                                 | 117                      |              | V     | /illage 10             | 152                          | US Homes          |        |
| Village 19           |                                 | 56                       |              | V     | /illage 10             | 11/<br>EE                    | JIS               |        |
| Villago 20           |                                 | 124                      |              | V     | mage II                | 00                           | Lyon              |        |

#### <u>Before</u>

This table was used for both data and layout. The problems we see here are:

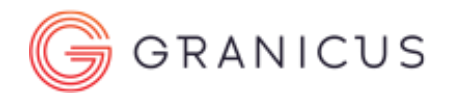

- 1. **Too many blank cells** It would take a lot of time and effort for a screen reader user to access the data in this table, because the screen reader still has to read out each blank cell.
- 2. Each main project is made up of smaller project sites For example, Anatolia I has: Anthology, Village 1, Village 2...) There is no way for a screen reader to skip cells since the page is not organized in a way that would allow that.

#### <u>After</u>

In the updated table, headings were used to break up the page into sections so that screen reader users could skip from project to project without having to listen to all of the sites. That way screen reader users have the option of hearing the project details if they so choose.

#### b. Use a Header Row and Associate with Cells.....

When header rows are associated with cells, screen reader users can reference the header that applies to each cell.

How do you check that headers are defined and associated with cells? The table is fully responsive when you shrink the window size:

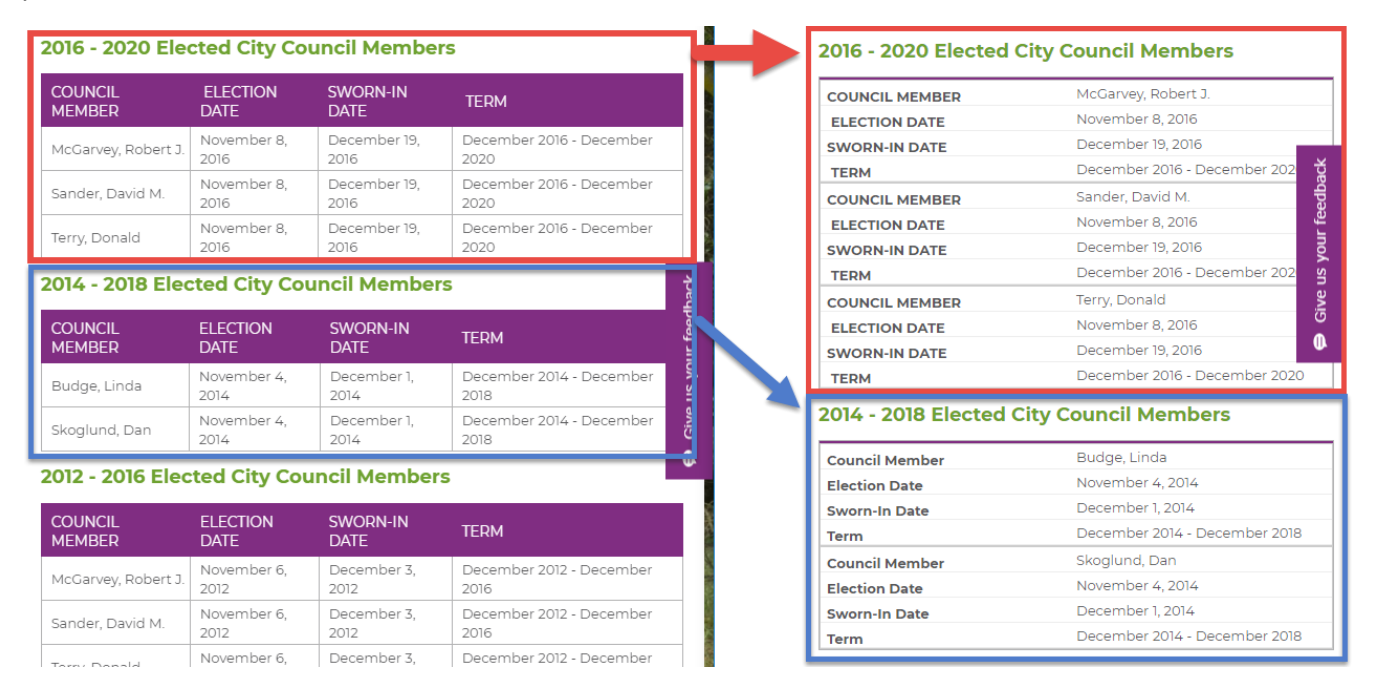

In responsive view, the table layout changes, but each header is still referencing the same cell

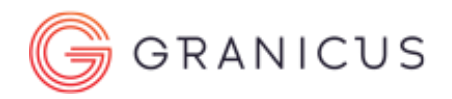

? 🗆 🗙

## c. Provide "context" for the data in the table.....

Table "Captions" provide actual text that gets visually displayed above the table and are read aloud to users, allowing them the choice of reading the table or not.

How to Add a Table Caption

Right click on the table > Table Properties

Go to the **Accessibility** Tab > Enter **CAPTION-** Summary creates redundancy.

#### d. Use these 4 Stages to create a Data Table .....

- 1. Create the structure and input the proper data- fill all cells no blanks.
- Right click any cell and select Table Properties- If the mouse click menu does not appear do not panic this stage can still be completed by clicking in any cell and locating the "Cell Properties" button in a Content Area Widget this is going to pop up at the bottom of the RAD Editor after you click in any cell in the table. – then select the "Table Properties" tab
- Locate the "CSS Class" drop down menu on the bottom left side of the available options, select Table Data
- Locate the Accessibility tab choose the Header row (most often it is row "1") Type in a Caption Unless the content within the data table is easily understood based upon the headers and context of the page.

|                                                                                                    |                                                                                                    |                                                                                                    |                                                                                                    |                          |                                                     |                                      | Wid                     | get Title                                                                                                    | 2 Right clic                                                     | k any cell ar                            | nd select Ta                                             | ble Propertie                                | 25                                  |                     |         |
|----------------------------------------------------------------------------------------------------|----------------------------------------------------------------------------------------------------|----------------------------------------------------------------------------------------------------|----------------------------------------------------------------------------------------------------|--------------------------|-----------------------------------------------------|--------------------------------------|-------------------------|----------------------------------------------------------------------------------------------------|------------------------------------------------------------------|------------------------------------------|----------------------------------------------------------|----------------------------------------------|-------------------------------------|---------------------|---------|
|                                                                                                    |                                                                                                    |                                                                                                    |                                                                                                    |                          |                                                     |                                      | *                       | * <b>₩</b> X № ĝ•                                                                                                    | 9.0.2.2.2<br>■ = = =                                             | M • Ω •                                  | 🗞 🖏 🔘                                                    | B I ∐ ;                                      | x² X, A • Ø                         | • 🔊 •<br>Ø WCAG 2.0 |         |
| ontent Area                                                                                                    | Create the structure and                                                                                                    | d input the p                                                                                                    | proper data                                                                                                    | a- fill all c            | ells no blani                                       | ks. ? 🛙                              | 3× 9                    | lame                                                                                                    |                                                                  |                                          | Position                                                 |                                              | N                                   | lumber              |         |
|                                                                                                    | You select the number of                                                                                                    | of cells for th                                                                                                    | ne table fro                                                                                                    | om the di                | rop down sh                                         | own                                  | Ĩ                       | on Beebe                                                                                                    |                                                                  | 593                                      | manut Davis Alte                                         |                                              | 8                                   | 2                   |         |
| daet Title                                                                                                    | here.<br>When moving from one                                                                                                    | a call to the r                                                                                                    | next DO NO                                                                                                    | OT LISE T                | HETAR ENT                                           | TER OR                               |                         | im Kelly                                                                                                    |                                                                  |                                          | Insert Press Red                                         | ove                                          | 1                                   | 2                   |         |
| intent Area                                                                                                    | ARROW KEYS, only use                                                                                                    | the mouse.                                                                                                    | IEAL DO N                                                                                                    | OT USE I                 | HE IAD, ENI                                         | EN ON                                | 5                       | hurman Thoma                                                                                                    | 1S                                                               | 101                                      | Delete Row                                               | 01                                           | 3                                   | 4                   |         |
|                                                                                                    |                                                                                                    |                                                                                                    |                                                                                                    |                          |                                                     |                                      | -                       |                                                                                                    |                                                                  | am<br>535                                | Incost Column                                            | to the Left                                  |                                     |                     |         |
|                                                                                                    | · C · 🖬 📓 📕 · Ω · 😫                                                                                                    | SEO B                                                                                                    | <u>Ι</u> Ψ ×                                                                                                    | (* X <sub>2</sub> A      | · Ø · Ø ·                                           |                                      |                         |                                                                                                    |                                                                  | 153                                      | Incel Column                                             | to the Picht                                 |                                     |                     |         |
|                                                                                                    |                                                                                                    | ph S                                                                                                    | t • Intern                                                                                                    | al Links                 | • 🗐 🚱 wo                                            | AG 2.0                               |                         |                                                                                                    |                                                                  | 620                                      | Delete Column                                            | to the regit.                                |                                     |                     |         |
|                                                                                                    |                                                                                                    |                                                                                                    |                                                                                                    |                          |                                                     |                                      |                         |                                                                                                    |                                                                  |                                          | Merce Cells H                                            | orizontally                                  |                                     |                     |         |
|                                                                                                    |                                                                                                    | idei:                                                                                                    |                                                                                                    |                          |                                                     |                                      |                         |                                                                                                    |                                                                  | 101                                      | Merce Cells Ve                                           | etically                                     |                                     |                     |         |
|                                                                                                    |                                                                                                    |                                                                                                    |                                                                                                    |                          |                                                     |                                      |                         |                                                                                                    |                                                                  | 用                                        | Solit Cell Horiz                                         | ontally                                      |                                     |                     |         |
|                                                                                                    |                                                                                                    | taat                                                                                                    |                                                                                                    |                          |                                                     |                                      |                         |                                                                                                    |                                                                  | 88                                       | Solit Cell Verti                                         | cally                                        |                                     |                     |         |
|                                                                                                    | Table W                                                                                                    | Vizard                                                                                                    |                                                                                                    |                          |                                                     |                                      |                         |                                                                                                    |                                                                  | 2×                                       | Delete Cell                                              |                                              |                                     |                     |         |
|                                                                                                    |                                                                                                    | 1 10 1                                                                                                    |                                                                                                    |                          |                                                     |                                      | 10                      |                                                                                                    |                                                                  | E.                                       | Cell Properties                                          |                                              |                                     |                     |         |
|                                                                                                    | 翻印画册                                                                                                    | 🗄 3*× 🖬 🖳                                                                                                    |                                                                                                    |                          |                                                     |                                      |                         |                                                                                                    |                                                                  | 100                                      | Table Propertie                                          | er N                                         |                                     |                     |         |
| le Wizard 3 Loca                                                                                                    | ate the "CSS Class" drop d                                                                                                    | down menu,                                                                                                    | select Ta                                                                                                    | ble Data                 |                                                     |                                      | Table V                 | /izard                                                                                                    | Select the Acces                                                 | sibility tab                             | > choose -                                               | the Heading                                  | g row ("1") Us                      | e a Caption if      | necess  |
| le Wizard 3 Loca<br>Table Design Table                                                                                                    | ate the "CSS Class" drop d                                                                                                    | down menu,<br>Accessi                                                                                                    | select Ta                                                                                                    | ble Data                 |                                                     |                                      | Table V                 | /izard                                                                                                    | Select the Acces                                                 | ssibility tab                            | > choose -                                               | the Heading<br>Accessibility                 | g row ("1") Usi                     | e a Caption if      | necess  |
| Table Design Table                                                                                                    | ate the "CSS Class" drop d                                                                                                    | down menu,<br>Accessi<br>CSS Class Lay                                                                                                    | select Ta<br>bility<br>out                                                                                                    | ble Data                 |                                                     |                                      | Table V<br>Ta           | /izard<br>ble Design                                                                                                    | Select the Acces                                                 | cell Prop                                | o > choose ·                                             | the Heading<br>Accessibility                 | g row ("1") Usi                     | e a Caption if      | necess  |
| Table Design Table                                                                                                    | ate the "CSS Class" drop d                                                                                                    | down menu,<br>Accessi<br>CSS Class Layr<br>No CSS Cla                                                                                                    | select Ta<br>bility<br>out<br>ass Layout                                                                                                    | ble Data                 |                                                     |                                      | Table V<br>Ta           | /izard<br>ble Design<br>ibility Options<br>Heading rows                                                                                                    | Select the Acces                                                 | cell Prop                                | erties<br>ax. 4)                                         | the Heading<br>Accessibility                 | g row ("1") Usi                     | e a Caption if      | necessa |
| le Wizard 3 Loca<br>Table Design Table<br>Dimensions<br>Heigh:<br>Width 100%                                                                                                    | ate the "CSS Class" drop d<br>Properties Cell Properties<br><sup>2</sup> pixels, %<br><sup>4</sup> pixels, %                                                                                                    | down menu,<br>Accessi<br>CSS Class Layr<br>No CSS Cla<br>Apply specia                                                                                           | select Ta<br>bility<br>out<br>ass Layout<br>al formats to                                                                                                    | ble Data                 |                                                     |                                      | Table V<br>Ta<br>Acces  | /izard<br>ble Design<br>ibility Options<br>Heading rows<br>Heading columns                                                                                                    | Select the Acces                                                 | Cell Prop                                | erties<br>ax. 4)<br>ax. 3)                               | the Heading<br>Accessibility                 | g row ("1") Usi                     | e a Caption if      | necessi |
| le Wizard 3 Locz<br>Table Design Table<br>Dimensions<br>Height:<br>Widh: 100%                                                                                                    | ate the "CSS Class" drop d<br>Properties Cell Properties<br><sup>*</sup> pixels, %<br><sup>*</sup> pixels, %                                                                                                    | down menu,<br>CSS Class Layr<br>No CSS Cla<br>Apply speci-<br>Heading<br>First Col                                                                              | select Ta<br>bility<br>out<br>ass Layout<br>al formats to<br>g Row<br>Jumn                                                                                                    | ble Data                 | Last Row                                            |                                      | Table V<br>Ta           | Alizard 4                                                                                                    | Select the Access<br>Table Properties                            | Cell Prop<br>(M<br>(M<br>Almost Su       | o > choose *<br>erties<br>ax. 4)<br>ax. 3)<br>per Bowl C | the Heading<br>Accessibility<br>hamps 4 Year | g row ("1") Us<br>/<br>rs in a Row  | e a Caption if      | necessi |
| Table Design Table<br>Dimensions<br>Height Widh: 100%                                                                                                    | ate the "CSS Class" drop d<br>Properties Cell Properties<br>© pixels, %<br>pixels, %                                                                                                    | down menu,<br>CSS Class Layr<br>No CSS Cla<br>Apply specia<br>Heading<br>First Col                                                                              | select Ta<br>bility<br>out<br>ass Layout<br>al formats to<br>g Row<br>Jumn                                                                                                    | ble Data                 | Last Row                                            |                                      | Table V<br>Ta<br>Acces  | lizard<br>de Design 1<br>ibility Options<br>Heading rows<br>Heading columns<br>Caption                                                                                                    | Select the Access<br>Table Properties                            | Cell Prop<br>(M<br>Almost Su             | o > choose -<br>erties<br>ax. 4)<br>ax. 3)<br>per Bowl C | the Heading<br>Accessibility<br>hamps 4 Year | g row ("1") Usa<br>′<br>rs in a Rþw | e a Caption if      | necess  |
| le Wizard 3 Locz<br>Table Design Table<br>Dimensions<br>Height<br>Widh: 100%                                                                                                    | ate the "CSS Class" drop d<br>Properties Cell Properties<br><sup>•</sup> pixels, %<br><sup>•</sup> pixels, %                                                                                                    | down menu,<br>CSS Class Layr<br>No CSS Cla<br>Apply specia<br>Heading<br>First Col<br>Preview :                                                                 | select Ta<br>bility<br>out<br>ass Layout<br>al formats to<br>g Row<br>Jumn                                                                                                    | ble Data                 | Last Row                                            | (                                    | Table V<br>Ta<br>Access | lizard<br>de Design 1<br>ibility Options<br>Heading rows<br>Heading columns<br>Caption                                                                                                    | Select the Access<br>Table Properties                            | Cell Prop<br>M<br>(M<br>Almost Su        | erties<br>ax. 4)<br>ax. 3)<br>per Bowl C                 | the Heading<br>Accessibility<br>hamps 4 Year | g row ("1") Use                     | e a Caption if      | necess  |
| le Wizard 3 Locz<br>Table Design 7 Table<br>Dimensions<br>Height<br>Widh: 100%<br>ayout                                                                                                    | ate the "CSS Class" drop d<br>Properties<br>Cell Properties<br>pixels, %                                                                                                    | down menu,<br>Accessi<br>CSS Class Layn<br>No CSS Cla<br>Apply speci-<br>Heading<br>First Col<br>Preview :                                                      | select Ta<br>bility<br>out<br>ass Layout<br>al formats to<br>g Row<br>Jan                                                                                                    | ble Data                 | E Last Row<br>Last Column                           | Total                                | Table V<br>Ta<br>Access | Aizard 4                                                                                                    | Select the Acces<br>fable Properties<br>1<br>0<br>Buffalo Bills- | Cell Prop<br>[M<br>(M<br>Almost Su       | ax. 4)<br>ax. 3)<br>per Bowl C                           | the Heading<br>Accessibility<br>hamps 4 Year | g row ("1") Use                     | e a Caption if      | necess  |
| le Wizard 3 Locz<br>Table Design / Table<br>Dimensions<br>Heigh<br>Widh: 100%<br>Syout<br>Allorment: X -<br>Exclosure of Color. A                                                                                                    | ate the "CSS Class" drop d<br>Properties Cell Properties<br>pixels, %                                                                                                    | Jown menu,<br>Accessi<br>CSS Class Lay<br>No CSS Cla<br>Apply speci-<br>ie Heading<br>Frist Col<br>Preview :<br>East                                            | select Ta<br>bility<br>out<br>ass Layout<br>al formats to<br>g Row<br>Jan<br>7                                                                                                    | ble Data                 | Last Row<br>Last Column<br>Last Column              | Total<br>19                          | Table V<br>Ta<br>Access | Aizard 4<br>ble Design 1<br>iibility Options<br>Heading rows<br>Heading columns<br>Caption<br>Caption Alion                                                                                                    | Select the Access<br>Table Properties                            | Cell Prop<br>[M<br>(M<br>Almost Su       | ax. 4)<br>ax. 3)<br>per Bowl C                           | the Heading<br>Accessibility<br>hamps 4 Year | grow ("1") Us<br>7<br>rs in a Row   | e a Caption if      | necess  |
| le Wizard 3 Locz<br>Table Design Table<br>Dimensions<br>Height<br>Widht 100%<br>ayout<br>Alforment: X •<br>Background Color: •                                                                                                    | ate the "CSS Class" drop d<br>Properties Cell Properties<br><sup>•</sup> pixels, %<br><sup>•</sup> pixels, %                                                                                                    | down menu,<br>Accessi<br>CSS Class Layr<br>No CSS Cla<br>Apply speci-<br>Heading<br>First Col<br>Preview :<br>East<br>West                                      | select Ta<br>bility<br>out<br>ass Layout<br>al formats to<br>g Row<br>Jan<br>7<br>6                                                                                                    | ble Data                 | Last Row<br>Last Column<br>Mar<br>5<br>7            | <b>Total</b><br>19<br>17             | Table V<br>Ta           | Aizard<br>Ale Design<br>ibility Options<br>Heading rows<br>Heading columns<br>Caption<br>Caption Align                                                                                                    | Select the Access<br>Table Properties                            | Cell Prop                                | erties<br>ax. 4)<br>ax. 3)<br>per Bowl C                 | the Heading<br>Accessibility<br>hamps 4 Year | grow ("1") Us                       | e a Caption if      | necess  |
| Ile Wizard 3 Locz<br>Table Design 7 Table<br>Dimensions<br>Height<br>Width 100%<br>Altorment: X •<br>Background Color: • •                                                                                                    | arte the "CSS Class" drop d<br>Properties Cell Properties<br><sup>•</sup> pixels, %<br><sup>•</sup> pixels, %                                                                                                    | CSS Class Layr<br>No CSS Class Layr<br>No CSS Class Layr<br>No CSS Class<br>Apply speci-<br>Heading<br>First Col<br>Preview :<br>East<br>West<br>South<br>Total | select Ta<br>bility<br>out<br>ass Layout<br>al formats to<br>formats to<br>formats<br>formats<br>forma | Feb<br>7<br>4<br>7       | Last Row<br>Last Column<br>Mar<br>5<br>7<br>9<br>21 | <b>Total</b><br>19<br>17<br>24<br>60 | Table V<br>Ta<br>Acces  | Aizard 4                                                                                                    | Select the Access<br>Table Properties                            | Cell Prop                                | erties<br>ax. 4)<br>ax. 3)<br>per Bowl C                 | the Heading<br>Accessibility<br>hamps 4 Year | grow (*1^) Us                       | e a Caption if      | necess  |
| Ie Wizard 3 Locc<br>Table Design 7 Table<br>Dimensions<br>Height<br>Widh: 100%<br>ayout<br>Alforment: X •<br>Background Color: • •<br>Styre Builder: 10 cleas<br>CSS Class E Sub                                                                                                    | ate the "CSS Class" drop d<br>Properties Cell Properties<br>pixels, %<br>pixels, %<br>ar Class<br>btitle                                                                                                    | Jown menu,<br>Accessi<br>CSS Class Lay<br>No CSS Cla<br>Apply speci<br>Heading<br>First Col<br>Preview :<br>East<br>West<br>South<br>Total                      | select Ta<br>bility<br>out<br>al formats to<br>formats to<br>formats<br>formats  | Feb<br>7<br>4<br>7<br>18 | Last Row<br>Last Column<br>5<br>7<br>9<br>21        | <b>Total</b><br>19<br>17<br>24<br>60 | Table V                 | Aizard 4<br>bib Design 1<br>biblity Options<br>Heading columns<br>Caption<br>Caption Align                                                                                                    | Select the Access<br>fable Properties                            | Cell Prop<br>M<br>(M<br>(M<br>Almost Sup | erties<br>ax. 4)<br>ax. 3)<br>per Bowl C                 | the Heading<br>Accessibility<br>hamps 4 Year | g row (*1^) Us                      | e a Caption if      | necessi |
| Ile Wizard 3 Locz<br>Table Design Table<br>Dimensions<br>Heigh<br>Width 100%<br>Alignment: X •<br>Background Color: •<br>Style Builder: Pit clea<br>CSS Class: •<br>Back Image in Table                                                                                                    | ar Class<br>ar Class<br>bitle<br>lebata b                                                                                                    | Cover menu,<br>Accessi<br>CSS Class Layn<br>No CSS Cla<br>Apply specia<br>Heading<br>First Col<br>Preview :<br>East<br>West<br>South<br>Total                   | select Ta<br>bility<br>out<br>ass Layout<br>al formats to<br>g Row<br>Jan<br>7<br>6<br>8<br>21                                                                                                    | Feb<br>7<br>4<br>7<br>18 | Last Row<br>Last Column<br>5<br>7<br>9<br>21        | <b>Total</b><br>19<br>17<br>24<br>60 | Table V                 | Jizard 4<br>bie Design 1<br>Heading rows<br>Heading rows<br>Heading columns<br>Caption Align<br>Summary                                                                                                    | Select the Access<br>fable Properties                            | Cell Prop                                | erties<br>erties<br>ax. 4)<br>ax. 3)<br>per Bowl C       | the Heading<br>Accessibility<br>hamps 4 Year | g row ("1") Us                      | e a Caption if      | necess  |
| le Wizard 3 Locc<br>Table Design 7 Table<br>Dimensions<br>Height windth 100%<br>windth 100%<br>ayout<br>Atforment: X •<br>Background Color: • •<br>Style Builder: 20 Clea<br>Back Itage:<br>Back Itage:<br>Idt 100%                                                                                                    | ate the "CSS Class" drop d<br>Properties Call Properties<br>pixels, %<br>pixels, % | Accessi<br>CSS Class Layr<br>No CSS Class<br>Apply speci-<br>iii Heading<br>First Col<br>Preview :<br>East<br>West<br>South<br>Total                            | select Ta<br>bility<br>out<br>ass Layout<br>al formats to<br>g Row<br>Jan<br>7<br>6<br>8<br>21                                                                                                    | Feb<br>7<br>4<br>7<br>18 | Last Row<br>Last Column<br>5<br>7<br>9<br>21        | <b>Total</b><br>19<br>17<br>24<br>60 | Table V<br>Ta<br>Acces  | fizard 4 1 1 1 1 1 1 1 1 1 1 1 1 1 1 1 1 1 1                                                                                                    | Select the Access<br>fable Properties                            | Cell Prop<br>(M<br>(M<br>Almost Su       | ax. 4)<br>ax. 3)<br>per Bowl C                           | the Heading<br>Accessibility<br>hamps 4 Year | grow ("1") Us                       | e a Caption if      | necess  |
| Ie Wizard 3 Locc<br>Table Design Table<br>imensions<br>Height Widh: 100%<br>Work: 100%<br>Syout<br>Alforment: X -<br>Background Color: •<br>Style Builder: © Clean<br>CSS Class © Sub<br>Back Image: Id © Builder<br>Id © Builder: Id © Sub                                                                                                    | ate the "CSS Class" drop d<br>Properties Cell Properties<br>pixels, %<br>pixels, %<br>pixels, %<br>ar Class<br>bittle<br>lebata b<br>telox                                                                                                    | Jown menu,<br>Accessi<br>CSS Clas Sup<br>No CSS Cla<br>Apply speci<br>Hereita<br>First Col<br>Preview :<br>East<br>West<br>South<br>Total                       | select Ta<br>bility<br>ass Layout<br>al formats to<br>Jan<br>7<br>6<br>8<br>21                                                                                                    | Feb<br>7<br>4<br>7<br>18 | Last Row<br>Last Column<br>Mar<br>5<br>7<br>9<br>21 | <b>Total</b><br>19<br>17<br>260      | Table V                 | fizard 4 1 1 1 1 1 1 1 1 1 1 1 1 1 1 1 1 1 1                                                                                                    | Select the Access<br>fable Properties                            | Cell Prop<br>(M<br>(M<br>Almost Sup      | ax. 4)<br>ax. 3)<br>per Bowl C                           | the Heading<br>Accessibility<br>hamps 4 Year | g row ("1") Us                      | e a Caption if      | necess  |
| Ile Wizard 3 Locz<br>Table Design Table<br>Dimensions<br>Height<br>Widht 100%<br>ayout<br>Alcoment: X -<br>Background Color: •<br>Styre Builder: © clea<br>CSS Class © Style<br>Back Image: © the<br>CSS Class © Style<br>Back Image: © the<br>Back Image: © the<br>Back Imag | ar Class                                                                                                    | Jown menu,<br>Accessi<br>CSS Clas Luy<br>No CSS Cla<br>Apply speci-<br>i Heading<br>First Col<br>Preview :<br>East<br>West<br>South<br>Total                    | select Ta<br>bility<br>out<br>ass Layout<br>al formats to<br>al formats to<br>furmin<br>Jan<br>7<br>6<br>8<br>21                                                                                                    | Feb<br>7<br>4<br>7<br>18 | Last Row<br>Last Column<br>Mar<br>5<br>7<br>9<br>21 | <b>Total</b><br>19<br>17<br>24<br>60 | Table V                 | Alzard A Line Algorithms Algorithms Algorith | Select the Access<br>Table Properties                            | Cell Prop                                | ax. 4)<br>ax. 3)<br>per Bowl C                           | the Heading<br>Accessibility<br>hamps 4 Year | grow ("1") Us                       | e a Caption if      | necess  |